## Try out generate2vivo – Step by Step

Let's start

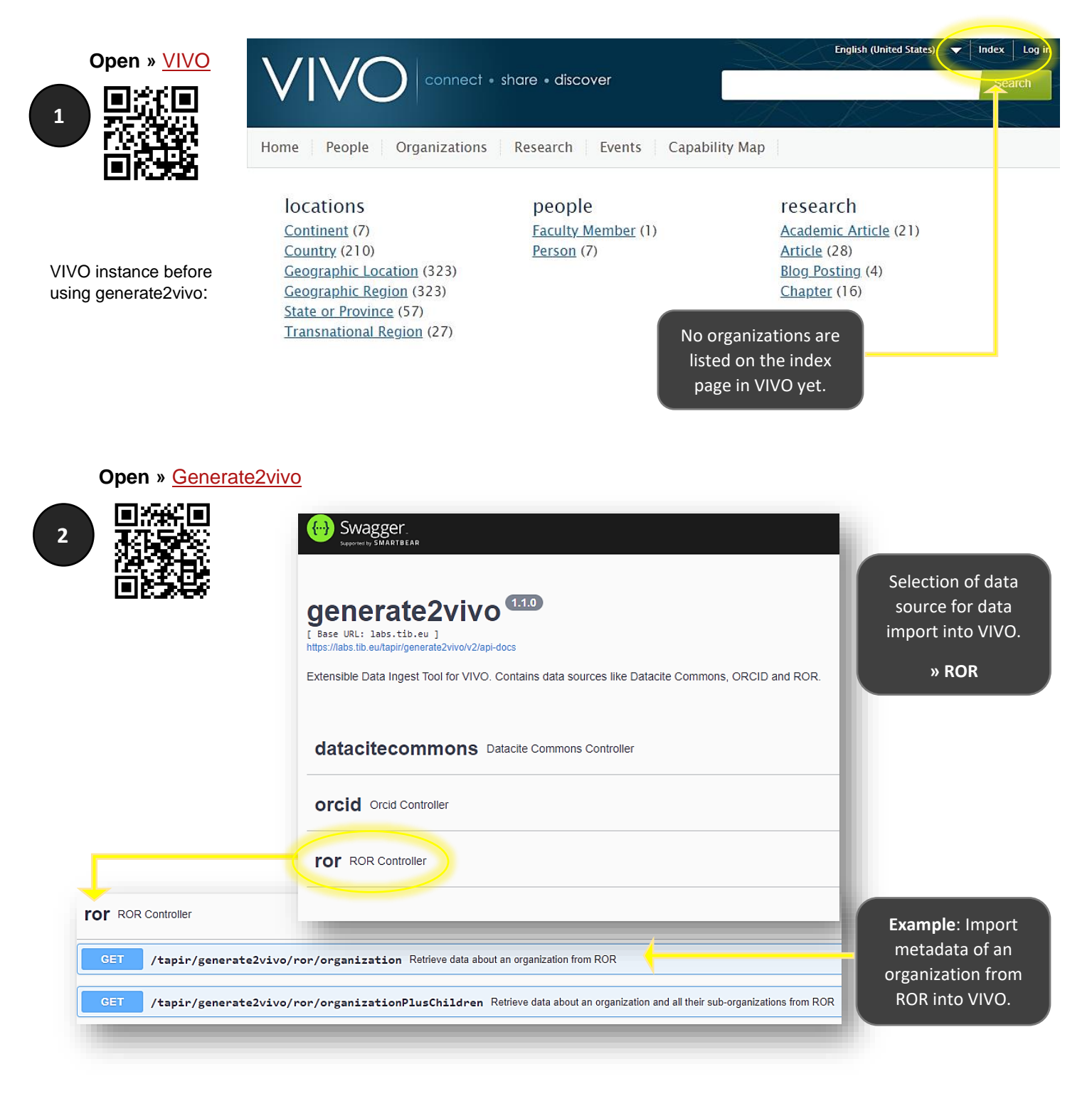

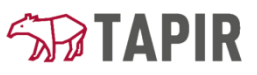

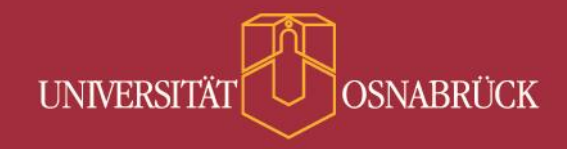

» ROR Controller

3

| GET                                      | /tapir/generate2vivo/ror/organization Retrieve data ab          |                |
|------------------------------------------|-----------------------------------------------------------------|----------------|
| This method                              | l gets data about an organization from ROR by passing a ROR id. | inj it out     |
| Parameters                               |                                                                 |                |
| Name                                     | Description                                                     |                |
| <pre>ror * required string (query)</pre> | Complete ROR LIRL consisting of https://ror.org/.plus.id        | Then enter the |
| string                                   | complete Nork one consisting of <u>mips.monorgr</u> plus id     | Then enter the |

Please be patient until the query is executed successfully.

| Open » <u>VIVO</u> again                                                                                                    | English (United States) 🔻 Index Log in<br>Search                                                     |
|----------------------------------------------------------------------------------------------------|----------------------------------------------------------------------------------------------------|
| me People Organizations Research Events                                                                                                    | Capability Map                                                                                       |
| IocationsorganizationsContinent (7)Organization (1)Country (210)Geographic Location (323)Geographic Region (323)Academic Article (21)State or Province (57)Article (1,706)Transnational Region (27)Blog Posting (4)Chapter (16) | people<br>Faculty Member (1)<br>Person (179)                                                         |
| A new entry for organizations<br>is created and available<br>metadata for Osnabrück<br>University is imported.                                                                                                    | Home People Organizations Research Events Capability Map<br>Organization RDF<br>Osnabrück University |